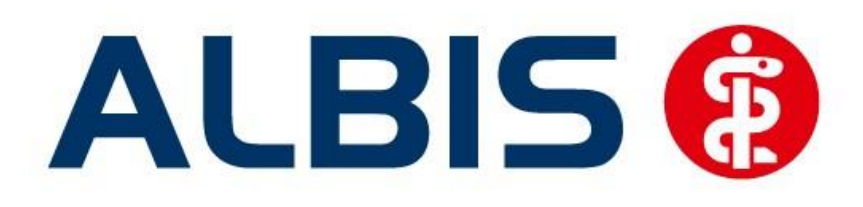

## Arztinformationssystem

# Hausarztzentrierte Versorgung AOK Nordost / IKK Brandenburg und Berlin

(Auszug aus der Gesamtdokumentation)

Stand September 2014

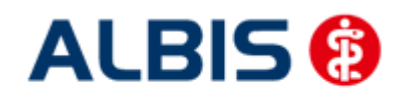

### Inhaltsverzeichnis

| 1 H | ausarztzentrierte Versorgung AOK Nordost/IKK Brandenburg und Berlin | 3 |
|-----|---------------------------------------------------------------------|---|
| 1.1 | Einsatz HZV Box                                                     | 3 |
| 1.2 | Konfiguration des "HÄVG Prüfmoduls"                                 | 3 |
| 1.3 | ALBIS Version und "HÄVG Prüfmodul"                                  | 3 |
| 1.4 | ALBIS Version und "telemed.net"                                     | 4 |
| 1.5 | ALBIS Version und ifap praxisCENTER                                 | 4 |
| 1.6 | Prüfung auf die Version des "HÄVG Prüfmoduls"                       | 5 |
| 2 D | arstellung von Morbi-RSA-relevanten Diagnosen                       | 5 |

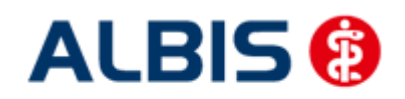

#### ALBIS - HzV AOK/IKK Brandenburg und Berlin

#### 1 Hausarztzentrierte Versorgung AOK Nordost/IKK Brandenburg und Berlin

Sie haben sich als Hausarzt zur Teilnahme am Vertrag zur Hausarztzentrierten Versorgung gem. § 73b SGB V entschlossen.

Um hieran teilzunehmen, ist es erforderlich, dass Sie als Hausarzt einen Teilnehmervertrag ausfüllen und diesen an die Hausärztliche Vertragsgemeinschaft e.G. senden.

#### 1.1 Einsatz HZV Box

Für die Verwendung der HZV Funktionalitäten empfehlen wir eine HZV Box zu verwenden. Es wird dringend empfohlen, dass die HZV Box vom ALBIS Vertriebs- und ServicePartner installiert wird.

#### 1.2 Konfiguration des "HÄVG Prüfmoduls"

Bitte tragen Sie in ALBIS die IP Adresse der HZV Box ein. Diese Einstellung erreichen Sie über unter Optionen Geräte Chipkartenleser/Konnektoren. Tragen Sie bitte im Bereich <u>HÄVG Hausarzt+ HÄVG</u> <u>Prüfmodul</u> im Feld Adresse die IP Adresse der HZV Box und im Feld Port den Wert 22220 ein. Für diesbezügliche Fragen steht Ihnen gerne Ihr zuständiger Vertriebs- und Servicepartner unterstützend zur Verfügung.

#### 1.3 ALBIS Version und "HÄVG Prüfmodul"

Das neue HÄVG Prüfmodul wird, wenn Sie Ihr ALBIS nach Einspielen des Updates auf dem Server starten und keine HzV Box verwenden, automatisch auf dem Server installiert.

War die Installation erfolgreich, so erscheint folgender Hinweis:

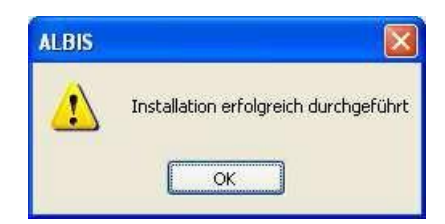

Erscheint eine Fehlermeldung, so wenden Sie sich bitte an Ihren zuständigen ALBIS Vertriebs- und Servicepartner.

Die Installation des HÄVG Prüfmoduls ist zwingend notwendig, da ohne diese Installation diversen HzV Funktionalitäten nicht sichergestellt werden können, wie z.B. die Arzneimittelempfehlungen:

Verordnen (ohne ifap praxisCENTER):

| ALBIS |                                                                                                    |
|-------|----------------------------------------------------------------------------------------------------|
| ⚠     | Hausarzt+ : Core-Server kann nicht kontaktiert werden (inkompatible Core-Version)<br>Bitte beachten Sie, dass zu substituierende Medikamente daher nicht gekennzeichnet werden können!. |
|       | ОК                                                                                                    |

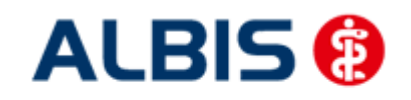

Arztinformationssystem

ALBIS - HzV AOK/IKK Brandenburg und Berlin

Verordnen (mit ifap praxisCENTER)

| ifap p                      | raxisCENTER® 🔯                                             |
|-----------------------------|------------------------------------------------------------|
| Fehler<br>IV_Init<br>Allgem | beim Initiasieren von IV<br>() returns -9<br>einer Fehler. |
|                             | ОК                                                         |

Ebenfalls funktioniert in diesem Fall die Abrechnung nicht.

#### Wichtiger Hinweis:

Für die Verwendung der HzV Funktionalitäten in Verbindung mit dem neuen HÄVG Prüfmodul empfehlen wir eine HZV Box zu verwenden.

Es wird dringend empfohlen, dass die HZV Box vom ALBIS Vertriebs- und ServicePartner installiert wird.

#### 1.4 ALBIS Version und "telemed.net"

Bitte beachten Sie, dass mit der dieser ALBIS Version die entsprechende telemed.net Version installiert wird. Sie erhalten hierzu vor dem ersten ALBIS Start einen Hinweis des telemed.net Installationsbildschirms. Bitte folgen Sie den entsprechenden Installationshinweisen und installieren die aktuellste Version von telemed.net.

#### 1.5 ALBIS Version und ifap praxisCENTER

Wenn Sie das ifap praxisCENTER nutzen, ist es erforderlich, dass Sie die aktuellste Version des ifap praxisCENTERs installiert haben, damit z.B. die Arzneimittelempfehlungen funktionieren.

Ist das nicht der Fall, so erscheint beim Verordnen mit dem ifap praxisCENTER folgende Hinweismeldung:

| ifap praxi                                  | SCENT                              | ER®       | ×  |
|---------------------------------------------|------------------------------------|-----------|----|
| Fehler beim<br>IV_Init() rel<br>Allgemeiner | Initias<br>urns -9<br>Fehler<br>OK | ieren vor | IV |

Bitte installieren Sie in diesem Fall die aktuellste Version des ifap praxisCENTERS.

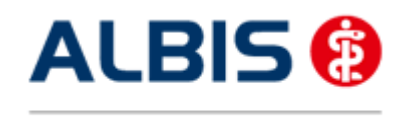

ALBIS - HzV AOK/IKK Brandenburg und Berlin

#### **1.6** Prüfung auf die Version des "HÄVG Prüfmoduls"

Laut Pflichtfunktion der HÄVG muss ein Hinweis angezeigt werden, wenn die Gültigkeit des "HÄVG Prüfmoduls" überschritten ist. Ist dies der Fall, so erscheint folgende Meldung:

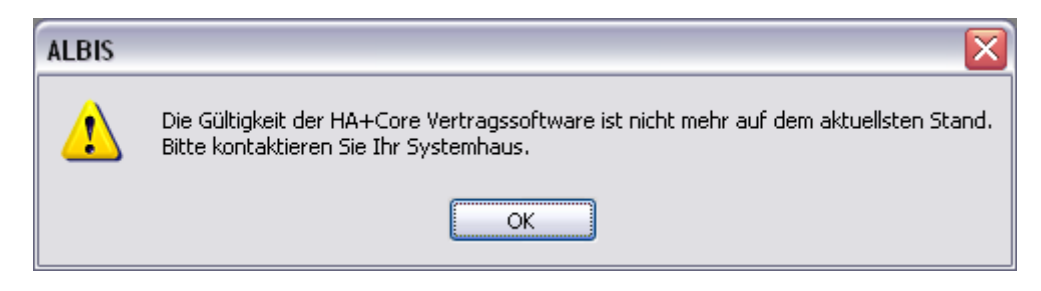

Bestätigen Sie die Meldung mit OK und wenden Sie sich an Ihren ALBIS Vertriebs- und ServicePartner, um die aktuelle Version des "HÄVG Prüfmoduls" zu erhalten.

#### 2 Darstellung von Morbi-RSA-relevanten Diagnosen

In der Diagnosensuche (Diagnosecenter, ICD-Tree-Stammdatendialog und Thesaurus) sind zum aktuellen Tagesdatum Morbi-RSA-relevante Diagnosen optisch gut erkennbar gekennzeichnet.

Die Kennzeichnung ist in der Farbe Blau sehr gut ersichtlich.

#### Beispiel:

| Alle Diac                                              | nosen 🦳 Hausarzt                                                                                                    | Toxoplasmos     |                                                                      |                                                                                                    | Suc                     | hen      |  |
|--------------------------------------------------------|----------------------------------------------------------------------------------------------------|-----------------|----------------------------------------------------------------------|----------------------------------------------------------------------------------------------------|-------------------------|----------|--|
| Anticher ICD Stamm                                     |                                                                                                    |                 | Trefferliste                                                         |                                                                                                    |                         | Judici   |  |
| 1 🚠                                                    | ASO A64 Infektionen, die verwiegend durch Geschlechte                                                                                                    | warkabr übart   |                                                                      |                                                                                                    |                         | _        |  |
| ÷                                                      | A65-A69 Sonstige Spirochätenkrankheiten                                                                                                    |                 | Code                                                                 | Beschreibung                                                                                                    | Quelle                  |          |  |
|                                                        | A70-A74 Sonstige Krankheiten durch Chlamydien                                                                                                    | -               | B20                                                                  | Infektiöse und parasitäre Krankheiten infolge HIV                                                                                                    | A                       |          |  |
|                                                        | A75-A79 Rickettsiosen                                                                                                    |                 | B58.0                                                                | Augenerkrankung durch Toxoplasmen (H32.0*)                                                                                                    | Α                       |          |  |
|                                                        | A80-A89 Virusinfektionen des Zentralnervensystems                                                                                                    | E               | B58.1                                                                | Hepatitis durch Toxoplasmen (K77.0*)                                                                                                    | Α                       |          |  |
| <b>.</b>                                               | A90-A99 Durch Arthropoden übertragene Viruskrankheit                                                                                                    | ten und virale  | B58.2                                                                | Meningoenzephalitis durch Toxoplasmen (G05.2*)                                                                                                    | A                       |          |  |
| ÷                                                      | B00-B09 Virusinfektionen, die durch Haut- und Schleimha                                                                                                    | autläsionen ge  | B58.3                                                                | Toxoplasmose der Lunge (J17.3*)                                                                                                    | Α                       |          |  |
|                                                        | B15-B19 Virushepatitis                                                                                                    |                 | B58.8                                                                | Toxoplasmosen mit Beteiligung sonstiger Organe                                                                                                    | A                       |          |  |
|                                                        | B20-B24 HIV-Krankheit [Humane Immundefizienz-Viruskr                                                                                                    | ankheitj        | 858.9                                                                | Toxoplasmose, nicht näher bezeichnet                                                                                                    | Δ                       |          |  |
|                                                        | B20 Intektiose und parasitare Krankheiten Intoige HI<br>R21. Rösprtige Neuhildungen infelge HIV Krankheit IN                                                                                                    | lv-krankneit (i | 035.8                                                                | Betreuung der Mutter bei Verdacht auft sonstige                                                                                                    |                         |          |  |
|                                                        | B21 bosal uge Neublidungen infolge nitves ankleiten infolge                                                                                                    | HTV-Krankhei    | 000.0                                                                | Schödigung des Fatur und Naussharanan durch inf                                                                                                    |                         |          |  |
|                                                        | 823 Sonstige Krankheitszustände infolge HIV-Krank                                                                                                    | kheit [Humane   | P00.2                                                                | Academic Towalescon                                                                                                    |                         |          |  |
|                                                        | B24 Nicht näher bezeichnete HIV-Krankheit [Humane                                                                                                    | e Immundefizie  | P37.1                                                                | Angeborene Toxopiasmose                                                                                                    | A                       |          |  |
|                                                        | B25-B34 Sonstige Viruskrankheiten                                                                                                    | -               |                                                                      |                                                                                                    |                         |          |  |
| ICD                                                    | Alter seltene K                                                                                                    | frankheit       | Beschrei                                                             | ibung                                                                                                    | Quelle                  |          |  |
| 100.                                                   | Schlüssel                                                                                                    | - Nr. belegt    | Infektiös                                                            | se und parasitäre Krankheiten infolge HIV-Krankheit [H                                                                                                    | Α                       | =        |  |
| Notation                                               | 1: < IfSG- Me                                                                                                    | ldung           | Ablatio retinae bei CMV -Retinitis, HIV-positiv                      |                                                                                                    | т                       |          |  |
| Geschle                                                | dht:                                                                                                    |                 | HIV-Kran                                                             | nkheit mit CMV -Infektion                                                                                                    | т                       |          |  |
|                                                        |                                                                                                    |                 | HIV-Krar                                                             | nkheit mit CMV -Retinitis                                                                                                    | т                       |          |  |
|                                                        |                                                                                                    |                 | HIV-Krar                                                             | nkheit mit CMV -Retinitisrezidiv                                                                                                    | т                       |          |  |
|                                                        |                                                                                                    |                 | HIV-Krar                                                             | nkheit mit Candida-Infektion                                                                                                    | т                       |          |  |
|                                                        |                                                                                                    |                 | HIV-Krar                                                             | nkheit mit Candida-Retinitis                                                                                                    | Т                       |          |  |
|                                                        |                                                                                                    |                 |                                                                      | aldhait mit Candidiania dan Mundan                                                                                                    | т                       |          |  |
|                                                        |                                                                                                    |                 | HIV-Krar                                                             | Infeit mit Canululasis des Mundes                                                                                                    |                         |          |  |
| Valtara Ka                                             | dan man sanahiti an                                                                                                    |                 | HIV-Krar<br>HIV-Krar                                                 | nkheit mit Dermatomykose                                                                                                    | т                       |          |  |
| Veitere Ko                                             | dierungsvorschläge                                                                                                    |                 | HIV-Kran<br>HIV-Kran<br>HIV-Kran                                     | nkheit mit Candidasis des Mandes<br>nkheit mit Dermatomykose<br>nkheit mit Dermatophytose                                                                                                    | T<br>T                  |          |  |
| Veitere Ko<br>Code                                     | dierungsvorschläge<br>Beschreibung                                                                                                    |                 | HIV-Kran<br>HIV-Kran<br>HIV-Kran<br>HIV-Kran                         | kheit mit Carluadiss des Halitides<br>Akheit mit Dermatomykose<br>Akheit mit Dermatophytose<br>Akheit mit Gelegenheitsmykose                                                                                       | T<br>T<br>T             |          |  |
| Veitere Ko<br>Code<br>A16.9                            | derungsvorschläge<br>Beschreibung<br>Nicht näher bezeichnete Tuberkulose der Atmungsorgan                                                                                                    | e ohne A        | HIV-Krar<br>HIV-Krar<br>HIV-Krar<br>HIV-Krar<br>HIV-Krar             | Na tei, mit Carindiaasi des Mandes<br>Mikheit mit Dermatomykose<br>hikheit mit Dermatophytose<br>hikheit mit Gelegenheitsmykose<br>hikheit mit Herpes                                                              | T<br>T<br>T             |          |  |
| Veitere Ko<br>Code<br>A16.9<br>A31.0                   | derungsvorschläge<br>Beschreibung<br>Nicht näher bezeichnete Tuberkulose der Atmungsorgan<br>Infektion der Lunge durch sonstige Mykobakterien                                                                             | e ohne A        | HIV-Kran<br>HIV-Kran<br>HIV-Kran<br>HIV-Kran<br>HIV-Kran             | Mileri mit Carnitalasis Les Mantes<br>Mikeli mit Dermatophytose<br>nikheli mit Gelegenheitsmykose<br>nikheli mit Herpes                                                                                            | T<br>T<br>T             | -        |  |
| Veitere Kor<br>Code<br>A16.9<br>A31.0<br>+B59          | dierungsvorschläge<br>Beschreibung<br>Nicht näher bezeichnete Tuberkulose der Atmungsorgan<br>Infektion der Lunge durch sonstige Mykobakterien<br>Pneumozystose (J17.3°)                                                  | e ohne A        | HIV-Kran<br>HIV-Kran<br>HIV-Kran<br>HIV-Kran<br>HIV-Kran             | Maren mit Carluitaasis ees Muitoes<br>Michel mit Dermatophytose<br>Nicheit mit Dermatophytose<br>Nicheit mit Gelegenheitsmykose<br>nicheit mit Herpes<br>eu und parasitäre Krankheiten infolge HIV-Krankheit [Huma | T<br>T<br>T<br>Ūbernehr | +<br>nen |  |
| Veitere Kor<br>Code<br>A16.9<br>A31.0<br>+B59<br>A49.9 | dierungsvorschläge<br>Beschreibung<br>Nicht näher bezeichnete Tuberkulose der Atmungsorgan<br>Infektion der Lunge durch sonstige Mykobakterien<br>Pneumozystese (J17.3°)<br>Bakterielle Infektion, nicht näher bezeichnet | e ohne A        | HIV-Kran<br>HIV-Kran<br>HIV-Kran<br>HIV-Kran<br>HIV-Kran<br>HIV-Kran | Marei mit Cardidaasi ees Muides<br>Mikheit mit Dermatophytose<br>nikheit mit Dermatophytose<br>nikheit mit Gelegenheitsmykose<br>nikheit mit Herpes<br>e und parasitäre Krankheiten infolge HIV-Krankheit [Huma    | T<br>T<br>T<br>T        | -<br>nen |  |